# Blue Cross EDI Migration

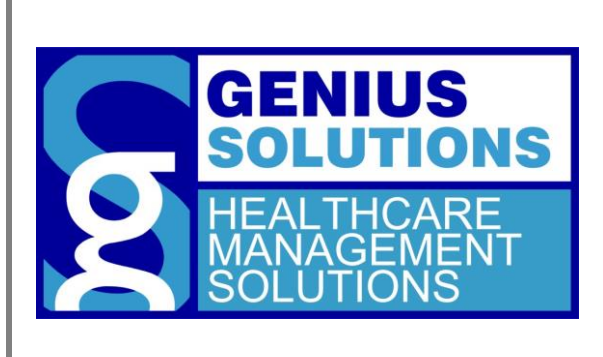

Updating your EDI Client to send with the 2021 format.

EDI Client BC Migration

## Contents

| EDI Client BC Migration   | 2 |
|---------------------------|---|
| Credentials               | 2 |
| EDI Client Setup          | 2 |
| Sending & Receiving Files | 4 |

### **EDI Client BC Migration**

Updating eTHOMAS's EDI client to send with the new Blue Cross 2021 platform

## **Credentials**

By now you should have received two emails from BC EDI providing you with the user name and password you will use for the new platform. Please know that BC does not provide this information to Genius Solutions or its staff, if you have not been contacted please reach out to Blue Cross EDI's Migration team for assistance. Confirm the user name BC provided matches with the submitter ID found in your location under ANSIMI-BC ANSI.

| C Locations                                                                               |                                                              |                                                                                                    |               |          |            |                  |                                                       | 83       |
|-------------------------------------------------------------------------------------------|--------------------------------------------------------------|----------------------------------------------------------------------------------------------------|---------------|----------|------------|------------------|-------------------------------------------------------|----------|
| Code:                                                                                     | 01 Effective                                                 | Lintil: 01/01/209                                                                                                  | 9             |          |            |                  |                                                       |          |
| 0000.                                                                                     | Liective                                                     | 011011203                                                                                                    | <u> </u>      | Statem   | entAddress | Physical Address | Statement Me                                          | ssage    |
| Name:                                                                                     | GENIUS SOLUT                                                 | IONS                                                                                                    |               | Name:    |            |                  |                                                       |          |
| Bill Name:                                                                                | GENIUS SOLUT                                                 | IONS                                                                                                    |               | Address: |            |                  |                                                       |          |
| Address:                                                                                  | 7177 LOCATION                                                | DRIVE                                                                                                    |               | Zin      |            |                  |                                                       |          |
| Zip:                                                                                      | 48092-1234                                                   | CS Info                                                                                                    |               |          |            | 💌 );             | ate:                                                  |          |
| City:<br>Phone:<br>CLIA:<br>Group NPI:<br>CLIA:<br>Group NPI:<br>For<br>AMSIMI<br>GATEWAY | WARREN<br>586-751-9080<br>1234567894<br>S Informa<br>m Group | FormGroup:<br>Submitter ID 2:<br>Submitter ID 2:<br>Folder:<br>File:<br>Elig Username:<br>APIUserid:<br>Effective: | ANSIMI-BC ANS | I ISA08: | ssword:    |                  | Default Ins Code Blue Cross: Medicare: Medicaid: File | 25       |
|                                                                                           |                                                              | lequest <u>E</u> xpire Loc                                                                                         |               | Ac       | ct §       | Signature Key:   |                                                       | <b>•</b> |

#### **EDI Client Setup**

Open EDI Client and choose Send and Receive from the list, then choose the receiver that matches your user and select edit. (Note: If you have renamed your receiver then this will be the same receiver that you always have used to transmit files)

| THOMAS EDI ver. 9.0.0  |              |                   |                 |         |      | s-                                          |                                    | $\times$ |
|------------------------|--------------|-------------------|-----------------|---------|------|---------------------------------------------|------------------------------------|----------|
|                        | Pick R       | eceiver           | 4               |         |      | 9                                           | 5                                  | /        |
| Send and Red           | Pick         | Receiver          | 1               | Edit    | ^    |                                             |                                    |          |
| and the second second  | Pick         |                   |                 | Edit    |      |                                             |                                    | 2        |
| Contraction of the     | Pick         |                   |                 | Edit    |      |                                             |                                    |          |
| Distance in the second | Pick         | -                 |                 | Edit    | [    |                                             | ~                                  |          |
| Print Repo             | Pick         | _                 |                 | Edit    | - 1  |                                             |                                    | 1        |
|                        | Pick         | -                 |                 | Edit    | -    |                                             |                                    |          |
|                        | PICK         | -                 |                 | Edit    |      | - N.                                        |                                    |          |
| Exit                   | Pick         | -                 |                 | Edit    |      |                                             |                                    |          |
|                        | <u>С</u> ору | Add               | Delete          |         | Exit |                                             |                                    |          |
| Load Checks for Auto F | osting       | Only Print Reject | ion Information | (277ca) | 2    | GENI<br>SOLU<br>HEALTH<br>MANAGI<br>SOLUTIO | US<br>TION<br>CARE<br>EMENT<br>ONS | s        |

From the screen below you will need to change the TYPE from BCBSM\_SFTP to BCBSM2021\_SFTP and save.

| Pick Receiver     Send and Do Pick     Receiver Edit     Print     Receiver Edit     Image: Comparison of the state of the state of | THOMAS EDI ver. 9.0.0     |                       |                |                |          | 8778   |                | $\times$           |
|----------------------------------------------------------------------------------------------------|---------------------------|-----------------------|----------------|----------------|----------|--------|----------------|--------------------|
| Pick Receiver<br>Send and PolPick Receiver<br>Receiver Edit<br>Print<br>Receiver<br>Edit Batch File<br>Qopy<br>Add<br>Delete<br>Exit<br>Copy<br>Add<br>Delete<br>Exit<br>Copy<br>Edit Batch File<br>Delete<br>Exit<br>Delete<br>Exit                                                                                                    |                           | Sec. 1                | X              | -              |          | 5      | 5              | /                  |
| Send and Pod Pick Receiver Edit<br>Print Receiver Edit<br>Receiver I Type BCBSM2021_SFTF<br>Folder Name<br>Edit Batch File Save Exit<br>Copy Add Delete Exit<br>Edit Delete Exit                                                                                                    |                           | Pick Receiver         |                |                | I X      |        |                |                    |
| Print<br>Receiver<br>Folder Name<br>Edit Batch File Save Exit<br>Copy Add Delete Exit<br>Copy Add Delete Exit<br>Copy Edit Delete Exit                                                                                                    | Send and PorPid           | k Receiver            |                | Edit           |          | ~      | 10             |                    |
| Print Receiver Type BCBSM2021_SFTF<br>Folder Name<br>Edit Batch File Save Exit<br>Copy Add Delete Exit                                                                                                    |                           |                       |                |                |          |        | N              |                    |
| Folder Name<br>Edit Batch File Save Exit<br>Copy Add Delete Exit<br>Genuss<br>Solutions<br>Heat Throade                                                                                                    | Print Receiver            |                       |                | Type B         | CBSM2021 | SETE   | the way of the |                    |
| Edit Batch File Save Exit                                                                                                    |                           |                       |                |                |          |        |                |                    |
| Edit Batch File Save Exit                                                                                                    | Folder Name               |                       |                |                |          |        |                | $\boldsymbol{\nu}$ |
| Copy Add Delete Exit                                                                                                    | E                         | dit Batch File        | <u>S</u> ave   | <u>E</u> xit   |          |        |                |                    |
| Copy Add Delete Exit                                                                                                    |                           | <u> </u>              |                | <u> </u>       | <u> </u> |        | -              |                    |
| GENIUS                                                                                                    |                           | <u>2</u> opy <u>A</u> | dd             | <u>D</u> elete | Exit     |        |                |                    |
| SOLUTIONS                                                                                                    |                           |                       |                |                |          | GENI   | IS             | T.                 |
|                                                                                                    |                           |                       |                |                |          | SOLUT  | TIONS          | S                  |
| Load Checks for Auto Posting Only Print Rejection Information (277ca).                                                                                                    | Load Checks for Auto Post | ing 📃 Only Print      | Rejection Info | rmation (277c  | a).      | HEALTH | CARE           |                    |

To send files you will select the pick option just like you have always done but now you will see a new screen.

| g GsSftp Settings        |           |      |       | ×    |
|--------------------------|-----------|------|-------|------|
| Host                     |           |      |       |      |
| Port:                    | 22        |      |       |      |
| Username (Submitter Id): |           |      |       |      |
| Password:                | •••••     |      |       |      |
| Send Files To:           | /Inbound  |      |       |      |
| Receive Files From:      | /Outbound |      |       |      |
|                          |           |      |       |      |
|                          |           | Test | Close | Save |

This new screen/box is where you will enter your new credentials (username & password) then select save. To ensure everything is working properly you will select Test which will test your connection to BC EDI. You will receive a pop up that says the connection was successful and you can close out of the settings screen.

#### **Sending & Receiving Files**

Now that EDI client has a username/password you will see the main screen that you will use to send and receive your claim files. You will choose the send button, which will open file explorer and you will select a file. Once the file is selected choose open and your files will transmit.

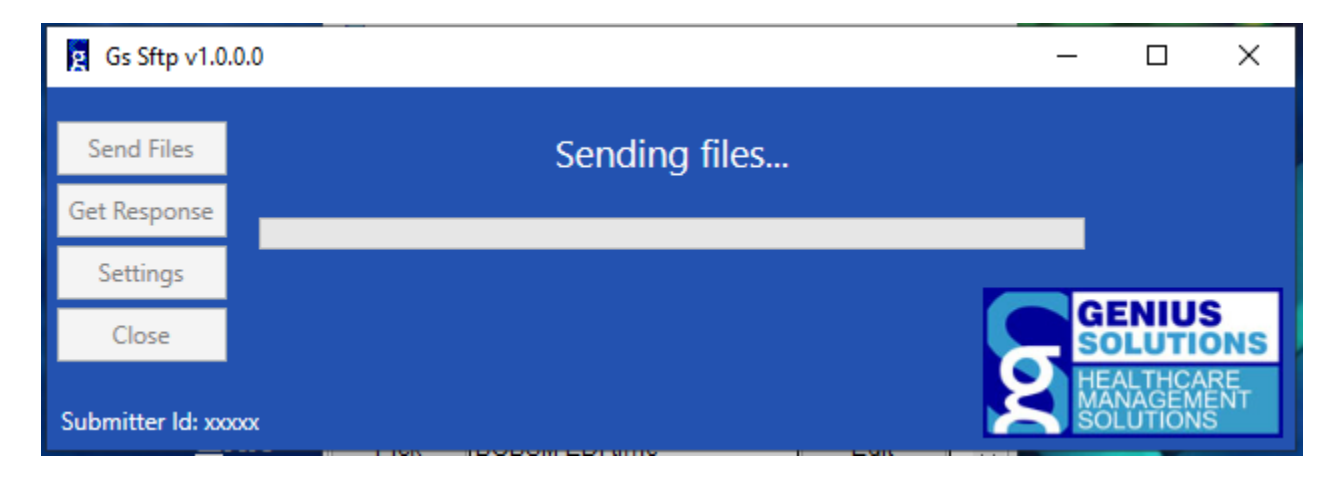

If you would like to receive your 835's and status reports without having a claim file to send you will now choose Get Response and your reports will come over to EDI client.

Please note the new platform will no longer provide a status of last transmission. Status will be relayed through the 999 report.